## ポスター発表者向け Zoomマニュアル

#### 生態工学会オンライン大会実行委員会

2021年6月16日公開

本マニュアルは、京都大学大学院教育学研究科 澁川幸加氏が作成された「聴講者向けZoomマニュアル\_修正版」を一部改変して作成しました。

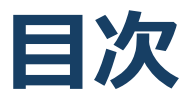

#### 1. Zoomの基本操作

- 1. Zoomのインストール: HPから (PC)
- 2. Zoomのインストール:スマートフォン・タブレット
- 3. Zoomのインストール:招待URLから(PC)
- 4. ミーティングへの参加: PC
- 5. ミーティングへの参加:スマートフォン・タブレット
- 6. ミーティングへの参加:ミーティングID・パスワード
- 7. Zoomの基本操作画面: PC
- 8. Zoomの基本操作画面:スマートフォン・タブレット
- 2. 発表・聴講・質疑応答に向けた準備
  - 1. 接続環境の準備
  - 2. Zoomの動作確認
  - 3. 参加者名の設定
  - 4. マイク・スピーカーの設定
  - 5. 画面共有: PC 画面共有の開始・停止
  - 6. 画面共有: PC 共有画面の切り替え
  - 7. 画面共有: PC 発表者モードを使いたい、モニタと接続し て画面共有をしたい
  - 8. 画面共有: PC 動画再生時の音声共有
  - 9. 画面共有:スマートフォン・タブレット
  - 10.「手を挙げる」機能:PC
  - 11.「手を挙げる」機能:スマートフォン・タブレット
  - 12. チャット機能
  - 13. 著作権の取り扱い
  - 14. 受信映像・資料の取り扱い
  - 15. 退出する
- 3. 発表時の注意まとめ
- 4. 聴講時の注意まとめ
- 5. トラブルシューティング

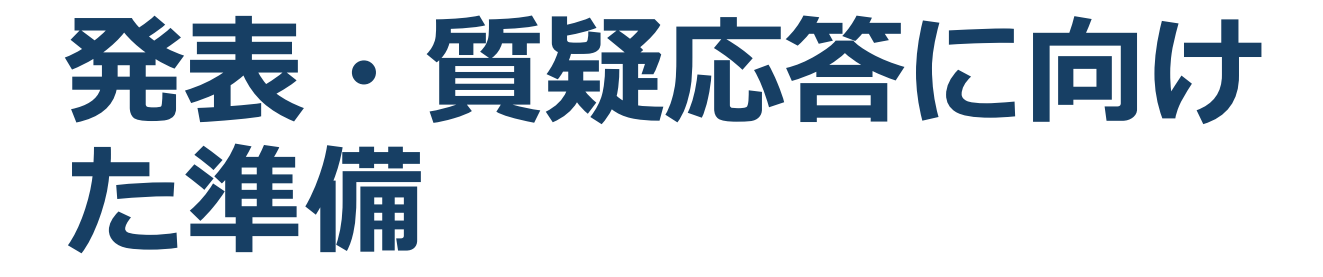

#### ポスターセッションでの発表の手順

ポスターセッションは、Zoomのブレイクアウトルーム(BR)機能を 使用します。発表する方は、以下の手順で、各自のBRに入室後、発表 してください。

- 年次大会実行委員会から招待メールを送ります。
- MRには、2日目の昼休みにBRを設定します。BR名は、「PXX\_ 発表者名\_所属」です。
- ③ Zoomアプリで、セッション開始時刻の15分前までにMRに参加 してください。
- ④ 表示名が「受付番号+氏名+(所属)」になっていることをご確
   認ください。
- 5 ご自分のBRを確認の上、訂正があればチャットで事務局にお知ら せください。
- ⑥ 「反応→手を挙げる」で手を挙げた状態にしてください。
- ⑦ 会場係からお名前をお呼びしますので、マイクをオンにしてご返 事ください(会場係が気付かない場合は、呼びかけてください)。
- ⑧ BRに入室し、ポスター(1枚)を共有して待機してください。
- 10 やり取りは、口頭またはチャットで行ってください。
- ① 発表時間が終了したら画面共有を止め、BRから退室してください。
   終了時間5分経過後からカウントダウンが始まり、60秒後に自動
   的にクローズされ、全員がMRに移動になります。

次のページから、Zoomの操作を詳しく紹介します。聴講 者向けもありますが目を通しておいてください。

#### 招待メールの受信からMRへの参加の手順

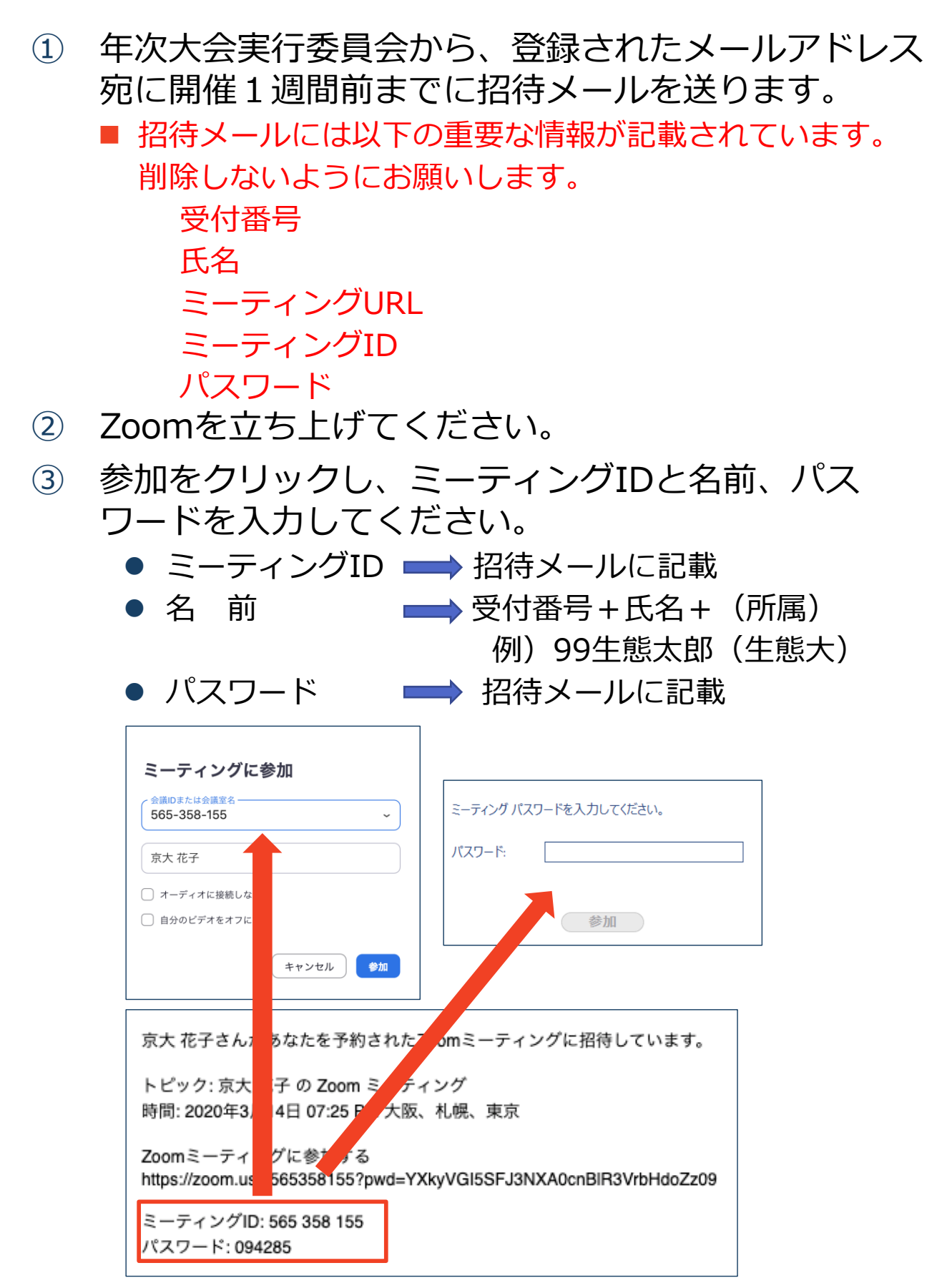

#### 招待URLから直接参加した場合の参加者名の 変更方法

<u>招待URL</u>からオンライン会議室に参加すると、
 アカウントに 登録された名前が表示されてしまいます。

#### ■ 以下の方法で参加者名を変更してください。

受付番号+氏名+(所属)例)99生態太郎(生態大)

# ミーティングへ参加後、参加者名を変更する方法 「参加者」をクリックする 参加者一覧から自分の名前にマウスを近づけ、「詳細」をクリックし、「名前の変更」を選択する。 スマートフォン・タブレットの場合は、「参加 者」から自分の名前をタップし、「名前の変更」を選ぶ。

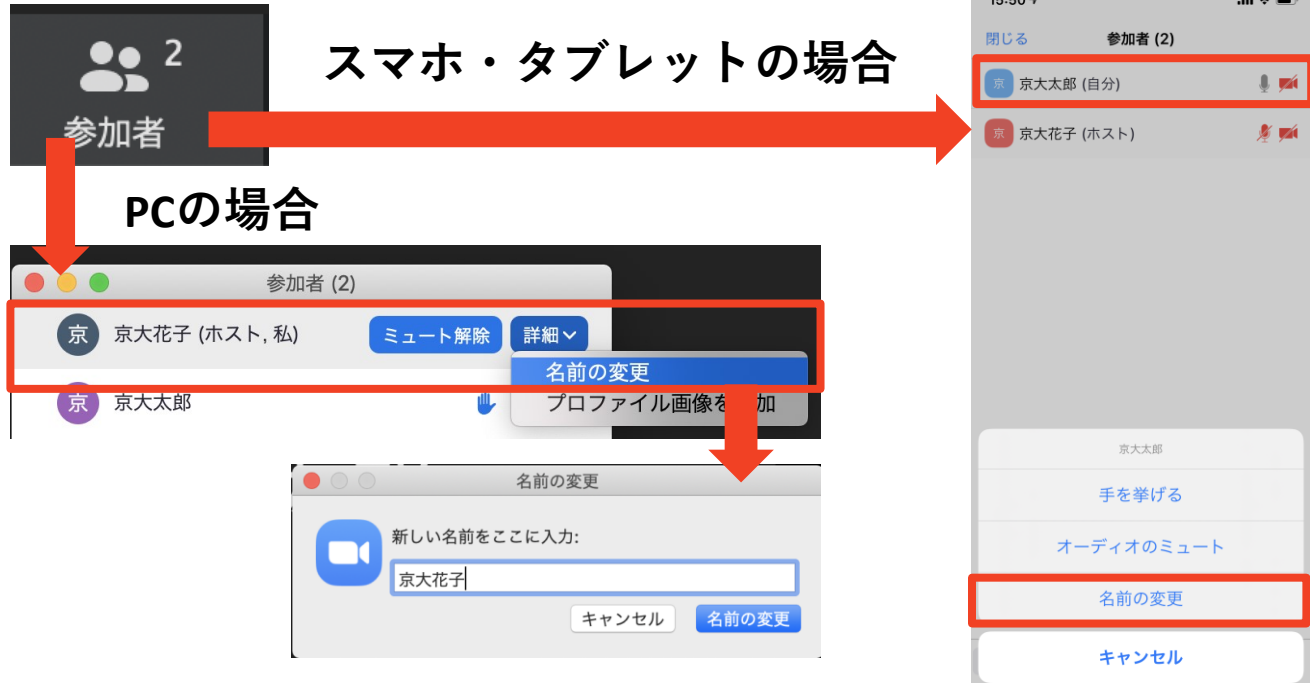

## ブレイクアウトルームへの入室

- ブレイクアウトルームに入室するには、イン画面の
   にある「ブレイクアウトルーム」をクリックします。
- 「ブレイクアウトルームを選択」をクリックすると、
   ブレイクアウトルームの一覧が表示されます。
- ■参加したいブレイクアウトルームの「参加」をク リックし、「はい」を選択する入室できます。
- ■他のブレイクルームに移動する場合も、同様の手順 で移動できます。

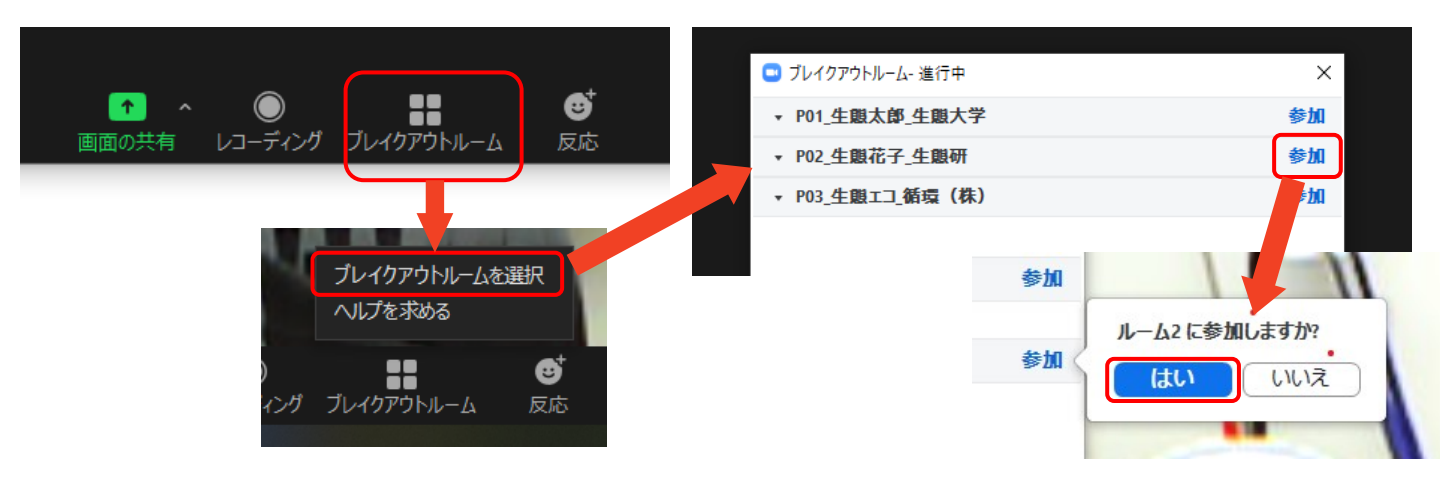

ブレイクルームから退出してメインルームに戻るには、画面右下の「ルームを退出する」をクリックして、「ブレイクアウトルームを退出」をクリックしてください。その際、「ミーティングを退出」をクリックするとzoomから退出してしまうので、ご注意ください。

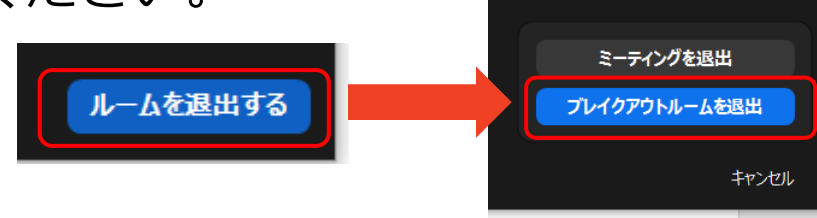

マイク・スピーカーの設定

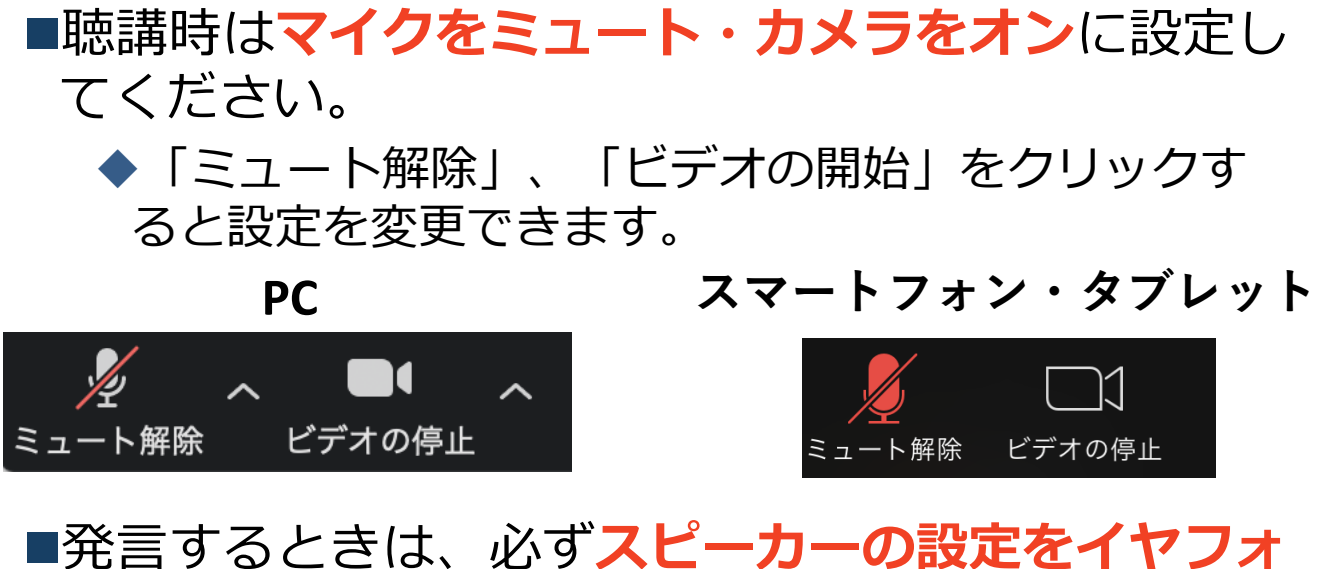

発言するときは、必すスヒーカーの設定をイヤフォンか外部接続スピーカーに変更してください。
 PCのスピーカーだとマイクがその音を拾い、ハウリングが起こりやすくなります。

■ミュート機能の右隣「<sup>^</sup>」マークをクリックし、使 用するマイクとスピーカーを選択してください。

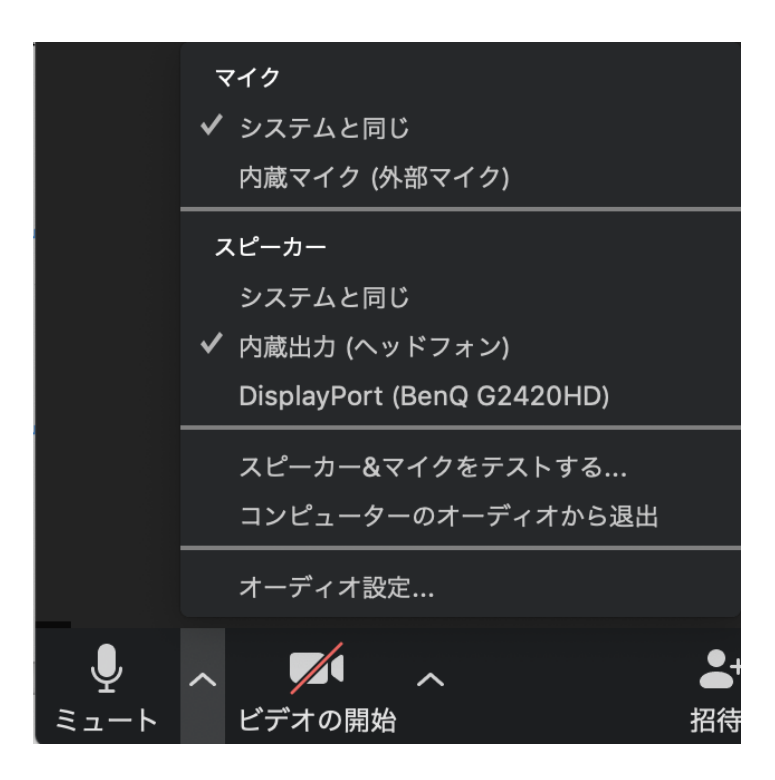

## 画面共有:PC 画面共有の開始・停止

- ■「画面を共有」をクリックします。
- ■共有したい画面やアプリケーションを選択し、右下の 「画面の共有」を押すと画面共有が始まります。
- ■Desktop1を選択することをおすすめします。
  - ◆従来のプロジェクタと接続するときと同様の環境(ミ ラーリング)になります。
  - ◆ただしPowerPointのプレゼンテーションモード以外のと きはメール等の通知が表示される可能性があります。事 前に通知設定を変更する等してください。
- ■「共有の停止」を押すと画面共有が終わります。

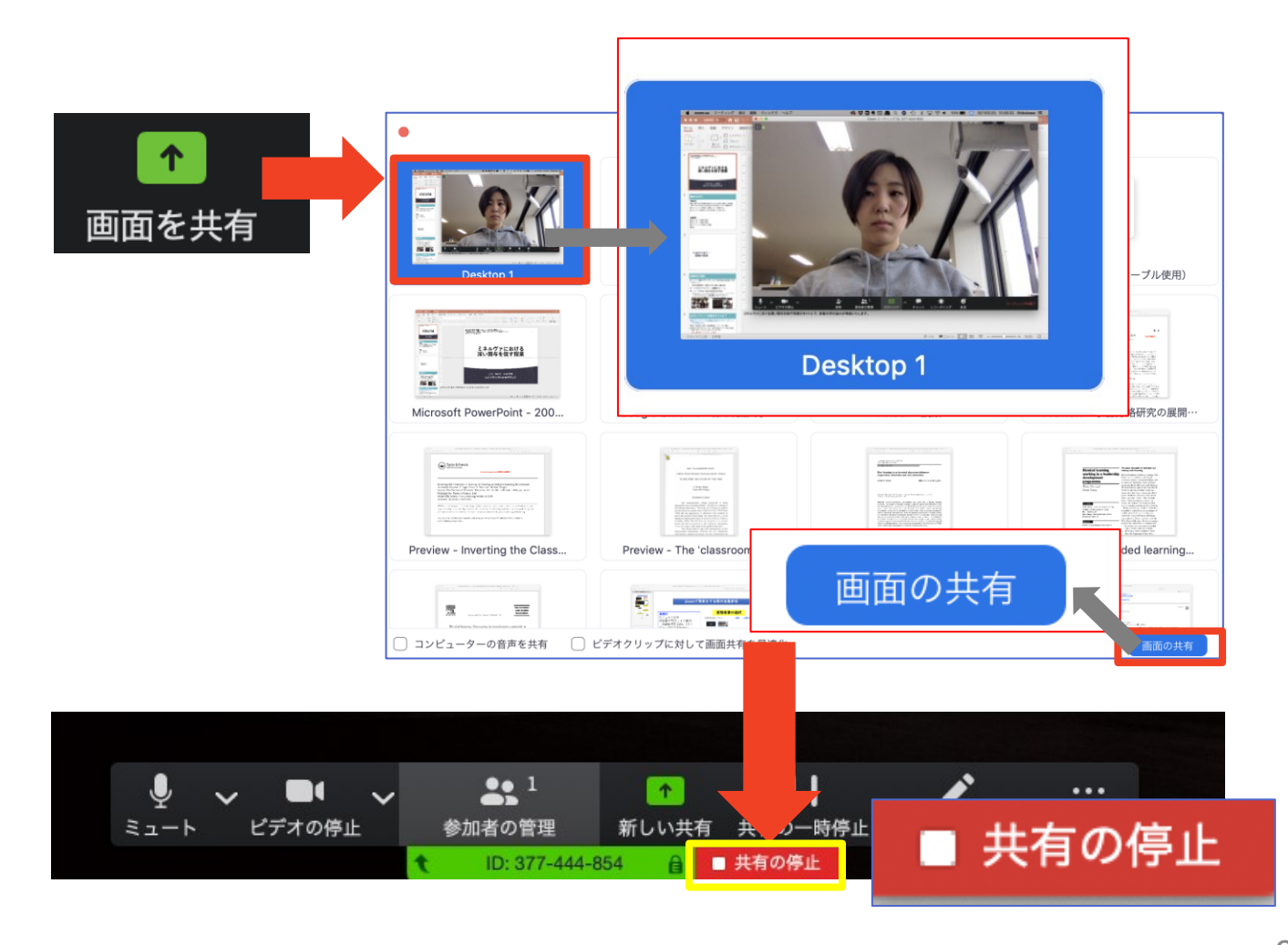

### 画面共有:PC 共有画面の切り替え

- ■画面共有の途中で共有したい画面を切り替えたり、ホワイトボード機能を活用することができます。
- ■画面共有中に「新しい共有」をクリックすると、 新たに切り替える画面を選択できます。
- ■ホワイトボード機能を選択すると、手書きで絵や文字を描いている画面を共有できます。

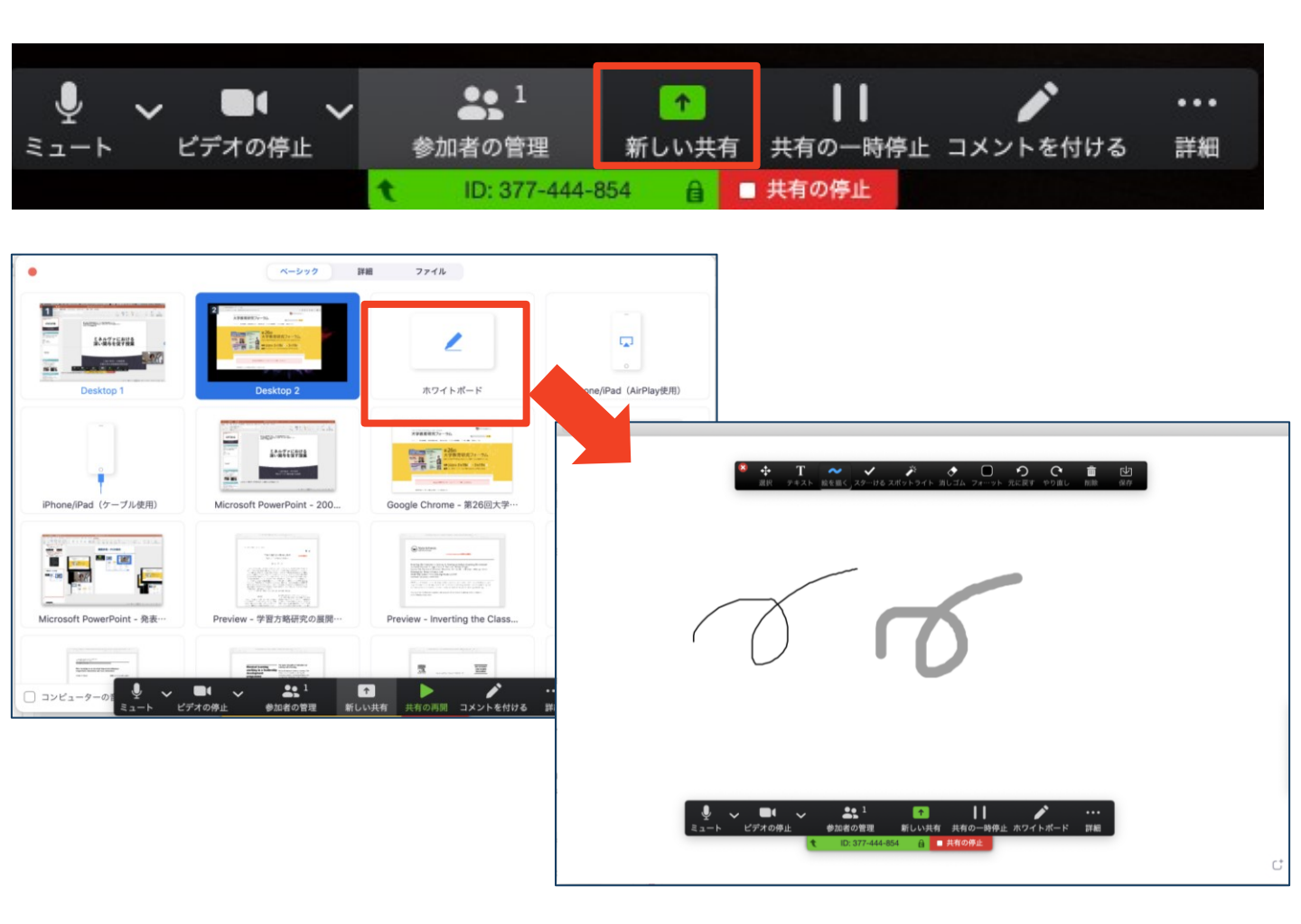

#### 画面共有:PC 発表者モードを使いたい モニタと接続して画面共有をしたい

- ■PC1台で参加している場合、Power Pointの発表者モードを使うことはできません。
  - ◆画面共有をしているので、発表者モードを使うと相手にも そのメモが見えてしまいます。
- ■発表者モードを使うには、**別のモニタと接続し、どの画** 面を共有するか選択する必要があります。
  - ◆発表者モードの使用関係なく複数モニタと接続する方も、 共有する画面の設定に注意してください。
- ■「画面を共有」から「Desktop2」を選択します。
- ■その後、プレゼンテーションを開始するとDesktop1に 発表者モードが、Desktop2にスライドが表示されます。
   ◆うまくいかない場合は従来のプロジェクタと接続するとき と同様に、Power Pointの設定を確かめてください。

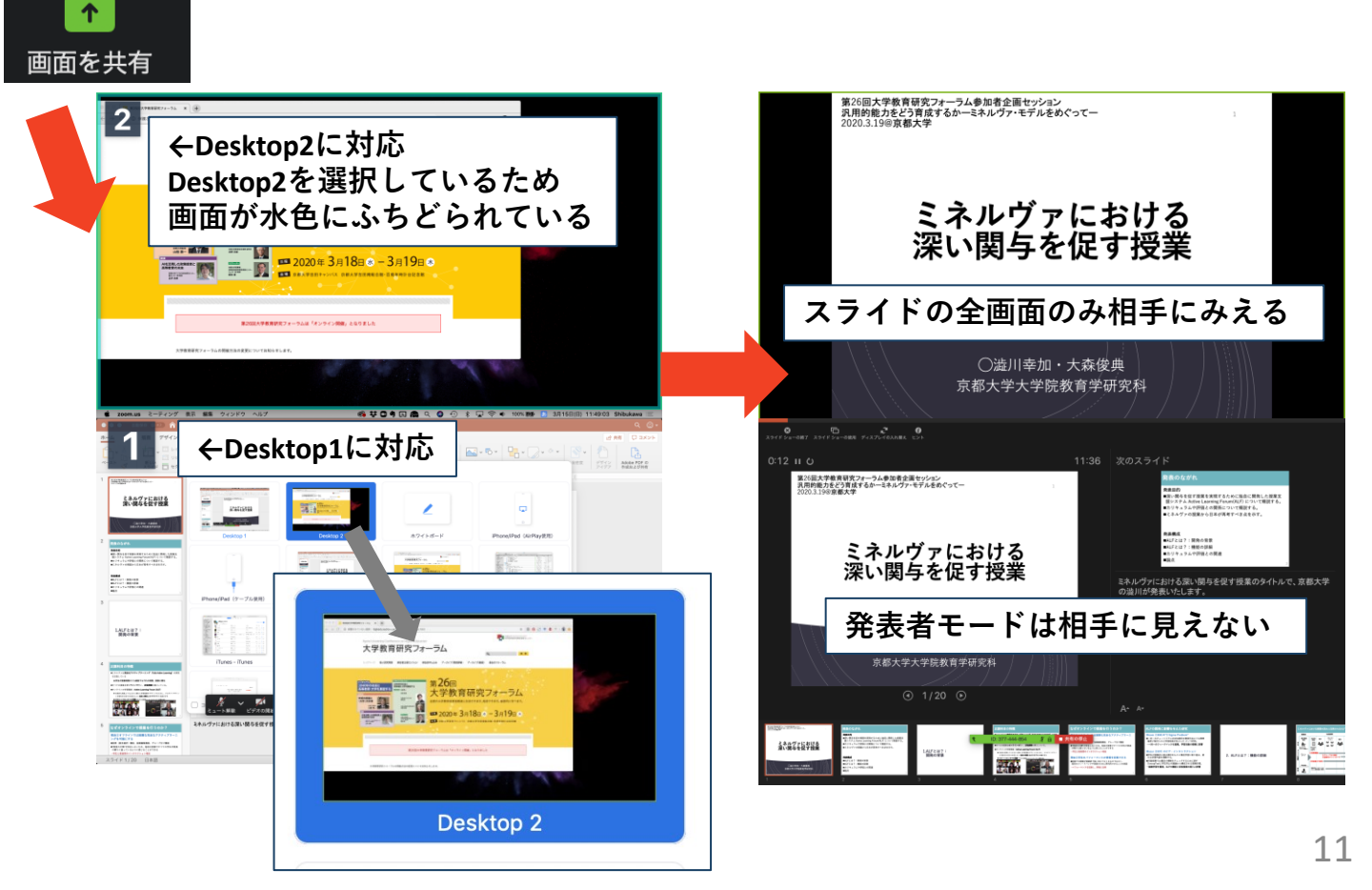

### 画面共有:PC 動画再生時の音声共有

- ■「画面共有」から共有する画面を選ぶ際に、左下にある「**コンピュータの音声を共有**」に チェックをいれると、コンピュータ上で再生した映像等の音声を相手に送ることができます。
- ■もしくは「詳細」から「**コンピュータの音声を** 共有」を選択します。
  - ◆「コンピューターオーディオの共有」を許可する か確認される場合があります。許可をするように 設定してください。
- ■マイクも反応するので、映像を再生しながら口 頭で解説することもできます。

| <ul> <li>         ・ ・・・・・・・・・・・・・・・・・・・・・・・・・・・</li></ul>                                                                                                    | <ul> <li>▲</li> <li>▲</li> <li>▲</li> <li>▲</li> <li>▲</li> <li>単有の停止</li> <li>□ メントを付ける</li> <li>詳細</li> </ul> |
|----------------------------------------------------------------------------------------------------|----------------------------------------------------------------------------------------------------|
| K-5/7         Hit         77/1/4           Image: Statistic statistic statis statistex statistic statistic statis statistic statis statisti | チャット<br>招待                                                                                                    |
| コンピューターの音声を共有                                                                                                    | レコーディング<br>出席者のコメント追加を無効にする<br>注釈者の名前を表示<br>フローティングミーティングコントロールを非表                                              |
| コンピューターオース、作業有するには、Zoomオーディ<br>オデバイスをインストールして<br>時可るにはバスワードを入力してください。<br>ユーザ名: Shibukawa<br>バスワード: ・・・・・・・・・・・・・・・・・・・・・・・・・・・・・・・・・・・・                                                                                                    | ✓ コンピューターの音声を共有<br>ビデオクリップに対して画面共有を最適化                                                                          |

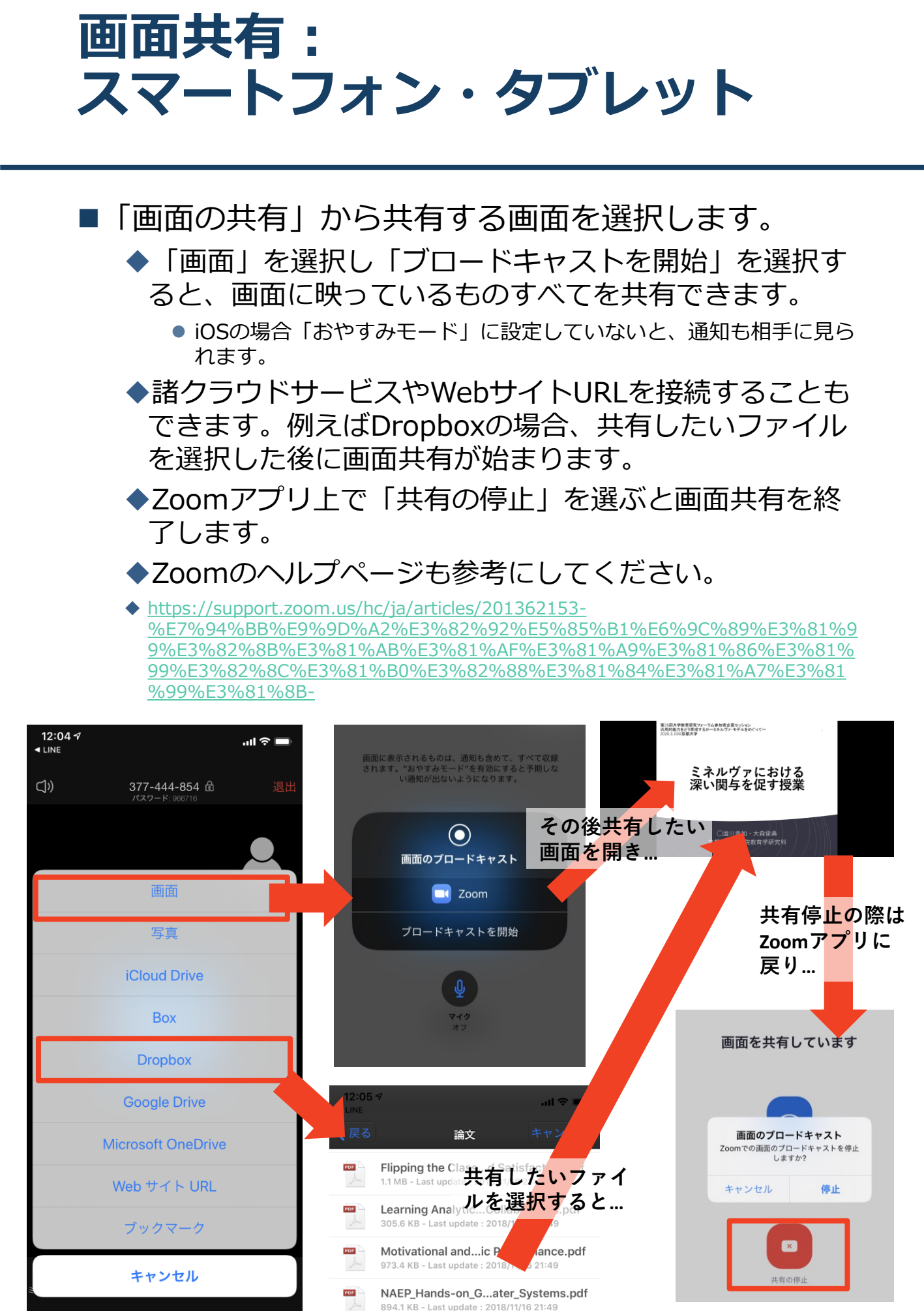

## 「手を挙げる」機能:PC

■質疑応答で質問がある方は、「手を挙げる」機能 で手を挙げ、座長の指名を受けてから発言するようにしてください。

■PCから「手を挙げる」場合

◆「参加者」をクリックします。

◆新たに表示された「参加者」の画面下にある「手を 挙げる」をクリックします。

◆自分の名前の右に手のマークが表示されます。

◆「手を降ろす」を選択するともとに戻ります。

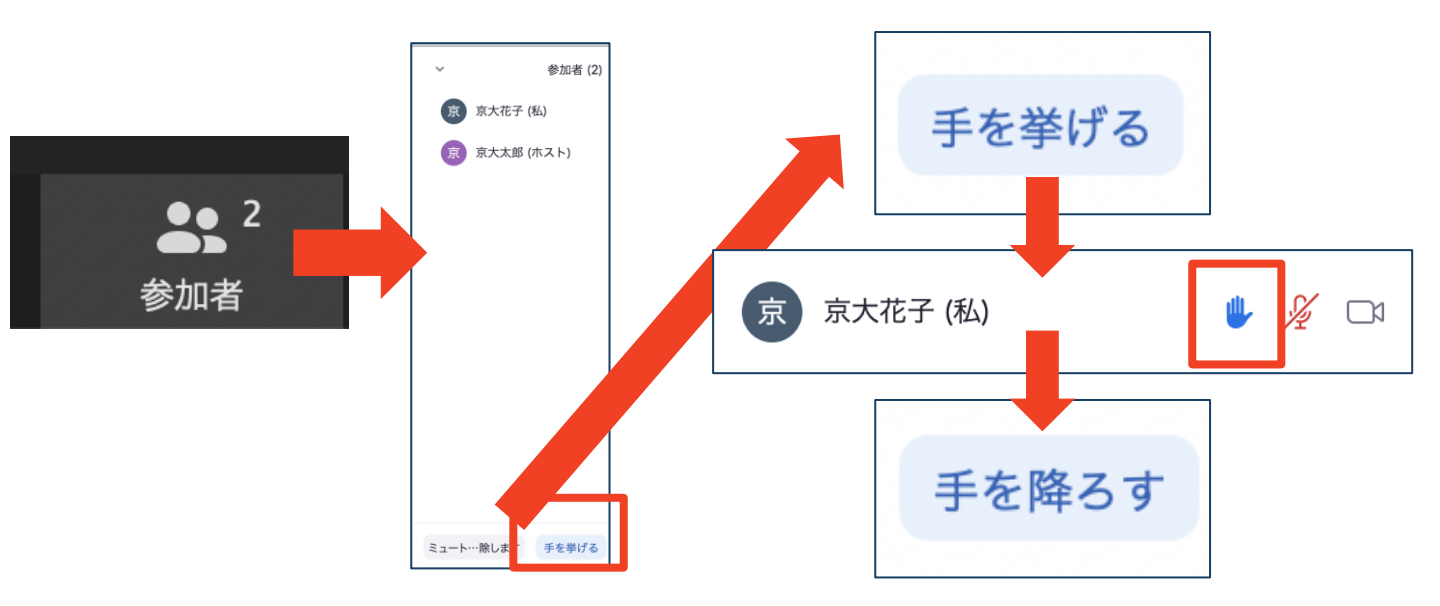

■注意:ホストに割り当てられた人は、手を挙げる 機能を使うことはできません。

◆その代わりに、ホストに割り当てられた人のみ「す べての手を降ろす」機能を使えます。

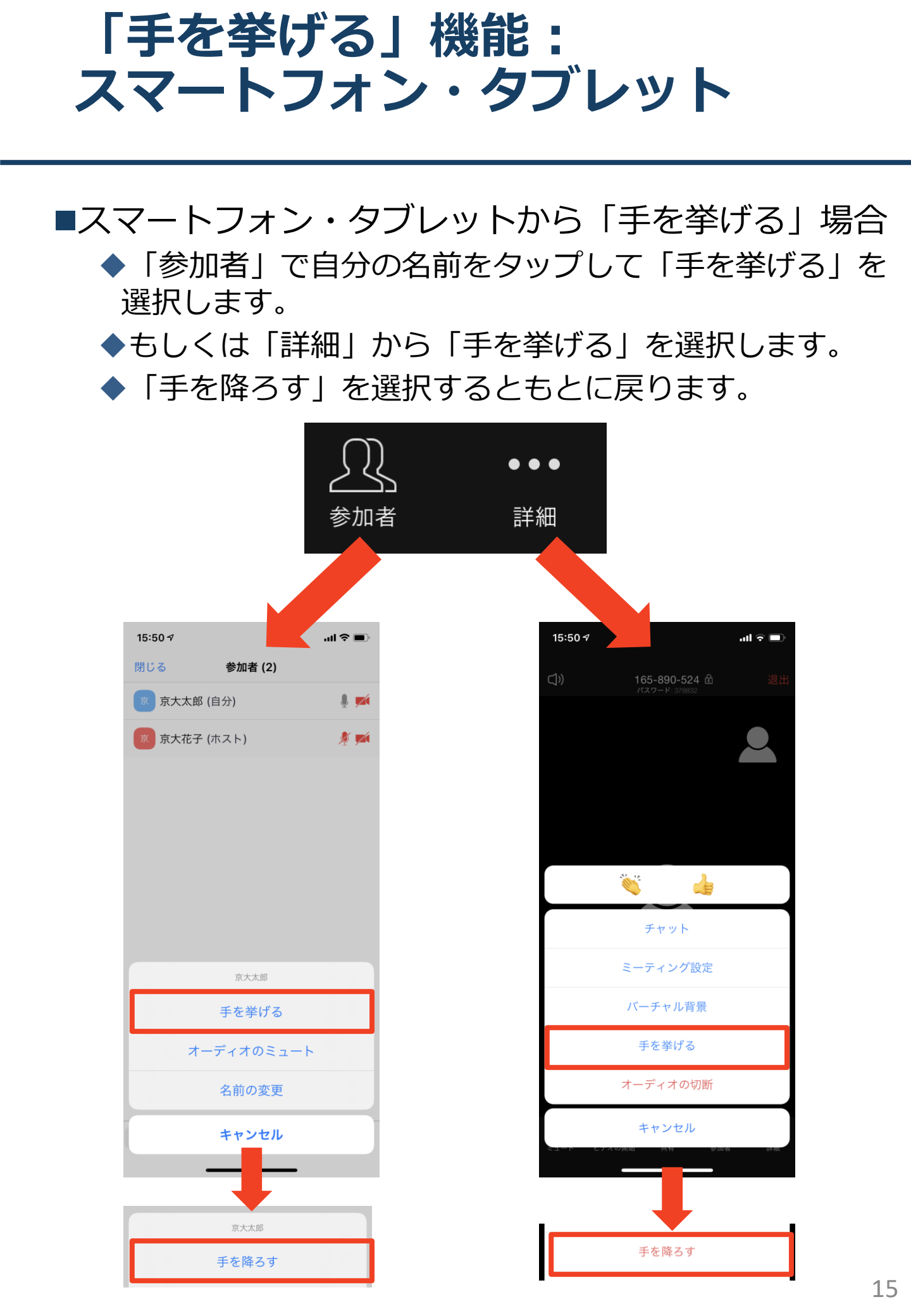

## チャット機能

■参加者全員や特定の参加者にメッセージやファ イルを送ることができます。

■PCの場合、「チャット」を選択すると、チャット」のある、「チャット」を選択すると、チャット」のある。

◆PCの場合、標準の設定では、エンターを押すと発言内容が送信されるので注意してください。

■スマートフォン・タブレットの場合、「参加 者」から「チャット」画面へ移動できます。

■宛先を選択すると、メッセージを送る相手を指 定できます。

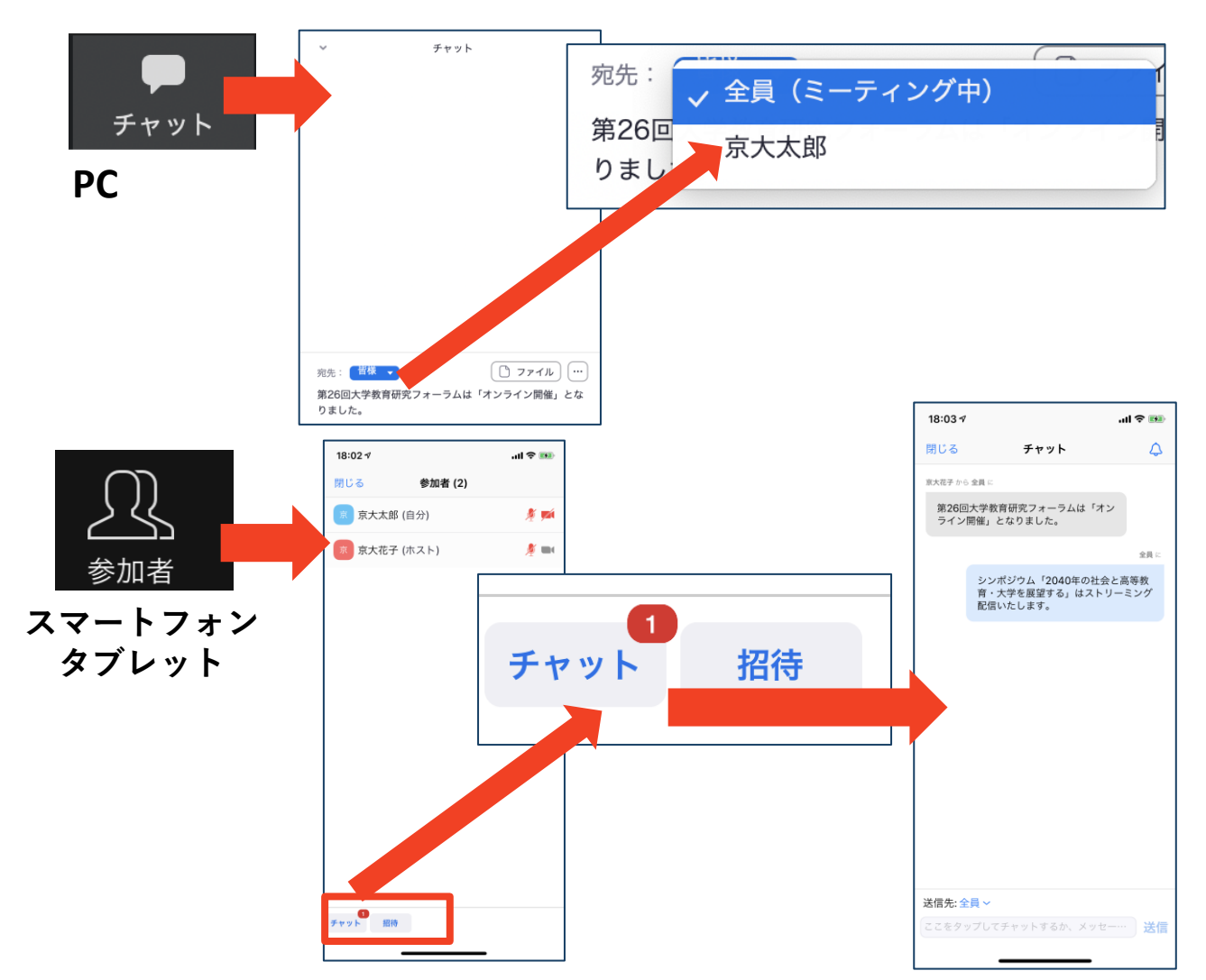

## 著作権の取り扱い

■学会でのオンラインでの発表は、自動公衆送信によ る再送信とみなされます。著作物を使用するには、 原則として、**著作権者の許諾が必要**となります。

◆**画像・音声等にも出典を明記すること**や、著作権を 侵害していないことを確かめてください。

●発表者が企業の方の場合や大学でも受託研究・共同 研究などで、事前に発表の形式、聴衆の範囲などの 許可を取っている場合、開催形式がオンライン発表 に切り替わった場合には再度の許可手続きが必要に なります。特に輸出貿易管理令に抵触する内容の場 合などではオンラインでの配信は許可されないこと もあるので、発表者は十分に注意してください。

以下の情報も参考に、著作権の取り扱いには十分に 注意してください。

■文化庁「新型コロナウィルス感染症対策に伴う学校 教育におけるICTを活用した著作物の円滑な利用に ついて」

◆著作物の利用対応を表明している著作権等管理事業 者等一覧を確認いただけます。

https://www.bunka.go.jp/seisaku/chosakuken/ 92080101.html

■公益社団法人著作権情報センター「著作物の正しい 使い方は?」

https://www.cric.or.jp/qa/hajime/hajime6.html

## ・受信映像 ・資料の取り扱い ・退出する

## 受信映像・資料の取り扱い

発表者や主催者の許可がない限り、受信映像や 発表資料の保存(画面キャプチャを含む)、録 音、再配布は原則禁止です。必要な場合は、事 前にすべての関係者に許可を得てください。

## 退出する

- 「ミーティングから退出」を選択すると、自分
   だけがミーティングから出ることができます。
- ■同じミーティングに再度参加したい場合は、招 待URLをクリックするともう一度参加できます。

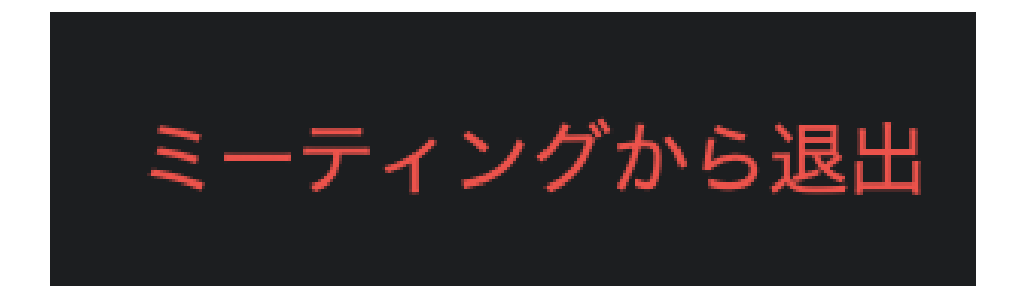

## ポスター発表時の注意まとめ

#### 1. 発表するときは、マイクとカメラをオンにする

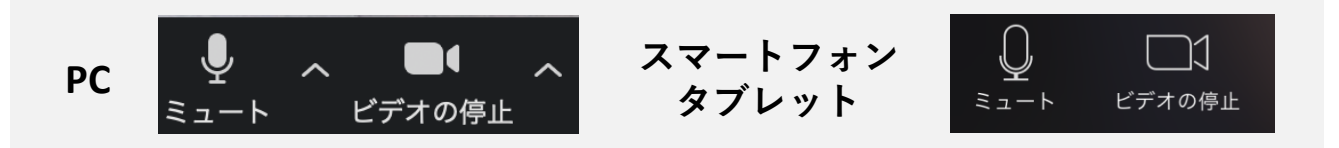

2. 受付番号+氏名+(所属)の情報を含んだ名前に設定す る

▶例:99\_寺添斉(電中研)

- 3. 発表するときは、必ずスピーカーの設定をイヤフォ ンか外部接続スピーカーに変更する
  - ▶ PC内蔵スピーカーだとマイクがその音を拾い、ハウリン グが起こりやすくなります。

▶発言終了後は再度ミュートにしてください。

4. 複数モニタと接続して画面共有をする際、発表者 モード画面が相手に見えないようにする

▶共有する画面の選択やPowerPoint上のプレゼンテーションモードの設定等に注意してください。

5. 動画を再生するときは「コンピュータの音声を共 有」を有効にする

#### 6. 著作権への配慮

▶画像や文献の出典を明記してください。

▶学会でのオンラインでの発表は自動公衆送信による 再送信とみなされます。

#### 7. 受信映像や資料等の扱い

▶発表者や主催者の許可がない限り、受信映像や発表資料の 保存(画面キャプチャを含む)、録音、再配布は原則禁止 です。必要な場合は、事前にすべての関係者に許可を得て ください。

#### 8. トラブル発生時

▶ブレイクアウトルームをクリックして、 「ヘルプを求める」をクリックすると、 ホストを呼ぶことができます。

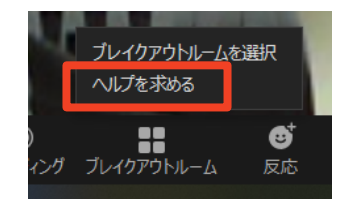

## 聴講時の注意まとめ

#### 1. マイクをミュート・カメラをオンにする

>キーボード入力やマウスクリックなどのノイズを送ることを 防ぎます。

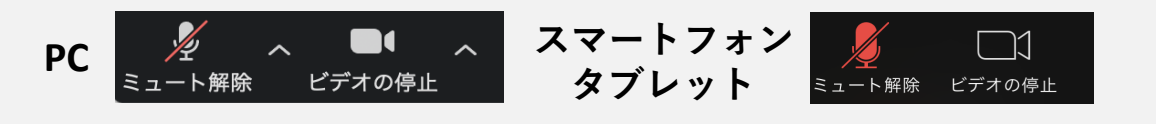

- 2. 受付番号+氏名+(所属)の情報を含んだ名前に設定する
   ▶例:99\_寺添斉(電中研)
- 3. 質疑応答で質問がある方は「手を挙げる」機能を使う
   ▶座長から指名を受けた方が発言してください。

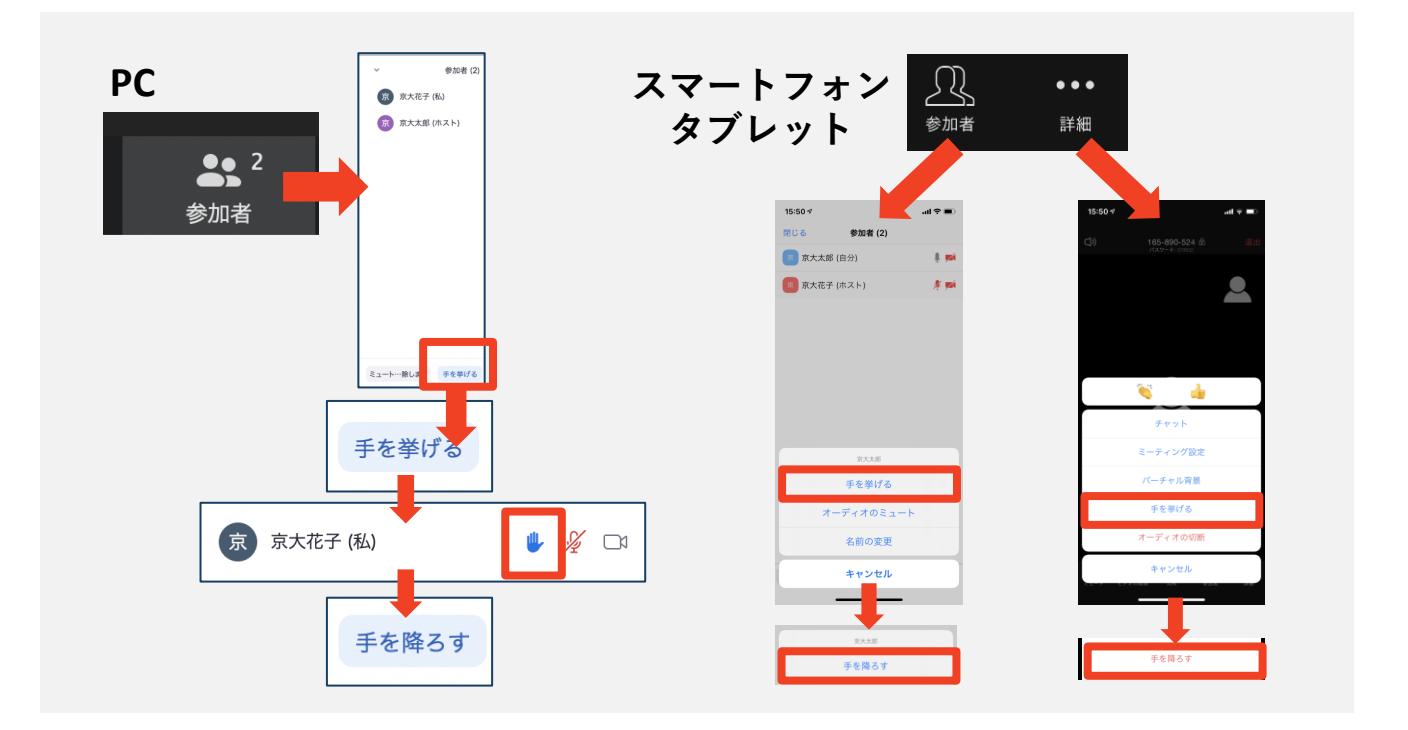

- 発言するときは、必ずスピーカーの設定をイヤフォンか 外部接続スピーカーに変更する
  - ▶ PC内蔵スピーカーだとマイクがその音を拾い、ハウリングが 起こりやすくなります。
  - ▶発言終了後は再度ミュートにしてください。

#### 5. 受信映像や資料等の扱い

トラブルシューティング

相手の音声が聞こえない
 パソコンやスマートフォン自体のスピーカーが
 ミュートになっていないか確認をしてください。

■カメラやマイクが起動しない

◆パソコンやスマートフォンの設定から、Zoomが アクセスできるようになっているか確認してくだ さい。

例: Windowsの場合

◆Windowsの設定>プライバシー>「カメラ」

◆「アプリがカメラにアクセスできるようにする」
をオンにしてください。

◆Windowsの設定>プライバシー>「マイク」

◆「アプリがマイクにアクセスできるようにする」 をオンにしてください。

■画面が反転して見える

◆自分には反転して見えていても参加者には読める ように映っています。

◆「ビデオの開始/停止」ボタン右の「^」ボタン→ ビデオ設定→ビデオ→「マイビデオをミラーリン グします」のチェックをオフにすると自分の画面 も反転せずに見えます。